## Canvas တွင် မိဘ စောင့်ကြပ်ကြည့်ရှုသူ အကောင့်တစ်ခုအား ဖန်တီးခြင်း

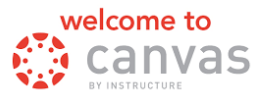

စောင့်ကြပ်ကြည့်ရှုသူ အကောင့်အား သင် မဖန်တီးရသေးခင်တွင် သင်၏ ကျောင်းသားဖြစ်သူမှ ထုတ်လုပ်ဆောင်ရွက်ထားသော "ကျောင်းသား တွဲဖက် ကုဒ်နံပါတ်" တစ်ခုအား သင် လိုအပ်မည် ဖြစ်သည်။

အပိုင်း I - ကျောင်းသား ဖြစ်သူမှ ဆောင်ရွက်သည်

- 1) ကျောင်းသားဖြစ်သူသည် slcschools.instructure.com သို့ သွားရောက်ပြီး၊ ၎င်းတို့၏ SLCSD Canvas အကောင့်အတွင်းသို့ စာရင်းသွင်း ပင်ရောက်သည်။
- 2) ဘယ်ဘက် လမ်းညွှန် မီနျူးမှ သင်၏ Account (အကောင့်) သို့ သွားရောက်ပါ။ ထို့နောက် Settings သို့ သွားပါ။
- 3) ညာဘက်တွင် သင်သည် အောက်ဖော်ပြပါတို့အား တွေ့ ရှိရမည်ဖြစ်သည် -

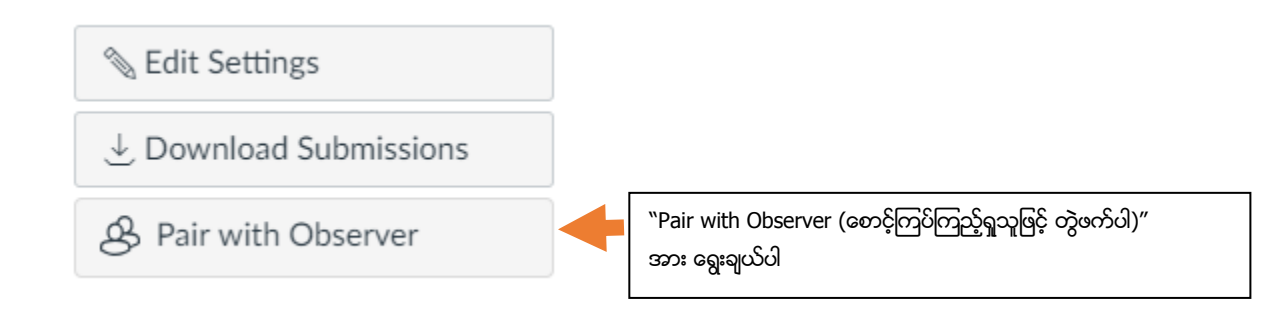

4) ကုဒ်အား ရွေးချယ်၍ ဟိုင်းလိုက်ပြုလုပ်ကာ ၎င်းအား မိတ္ထူကူးပါ (Ctrl+C သို့မဟုတ် Cmd+C) ၊ သို့မှမဟုတ် ရေးချထားပါ။ စာလုံးအကြီး၊အသေးအား အထူးဂရုပြုပါ။

အပိုင်း II - မိဘ ဖြစ်သူမှ ဆောင်ရွက်သည်

1) တက်ဘ်အသစ်တစ်ခု သို့မဟုတ် ပင်းဒိုးအသစ်တစ်ခုအား ဖွင့်ပါ။ <u>https://slcschools.instructure.com/login/canvas</u> သို့ သွားရောက်ပါ ဤ URL သည် ကျောင်းသားများ အသုံးပြုသည့် တစ်ခုဖြင့် <u>ကွဲပြားခြားနားသည်ဖြစ်ရာ</u> ၎င်းအား အတိအကျ သေရာ ထည့်သွင်းရေးသားပါ။

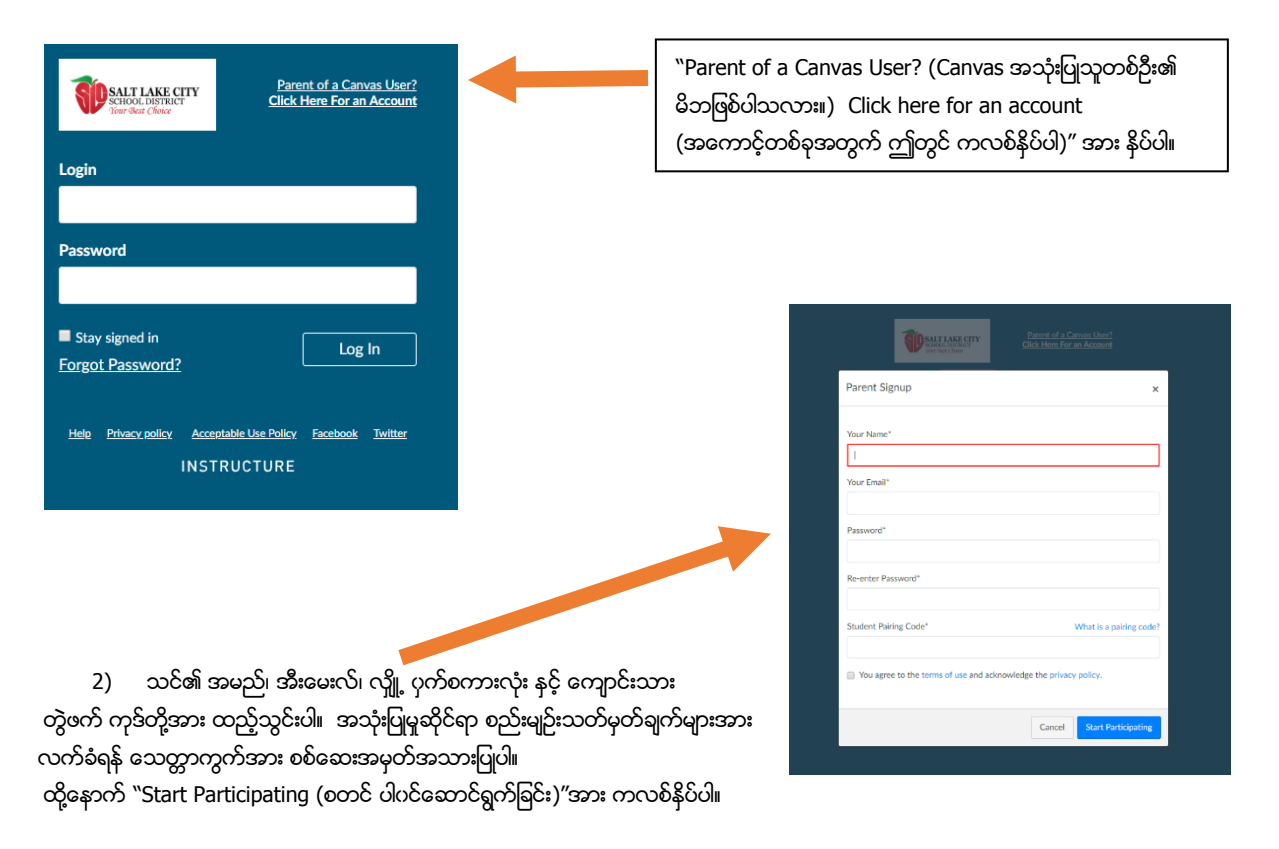

3) သင်၏ အကောင့်အား အတည်ပြုပေးသည့် အီးမေးလ်တစ်စောင်အား သင် လက်ခံရရှိမည်ဖြစ်သည်။ ထို့နောက်တွင်မူ သင့်ကျောင်းသား၏ အကောင့်အား သင် စောင့်ကြပ်ကြည့်ရှုလိုသော အချိန်တိုင်းတွင် မှန်ကန်သော URL နှင့် သင်၏ စာရင်းသွင်း အချက်အလက်များကို အသုံးပြုရန်သာ သတိရလိုက်ပါ။